Como fazer searches semanais via PubMed

1. Entre no pubmed e crie uma conta (lado superior direito) e faça login na sua conta

2. Clique em MyNCBI

3. inclua as palavras chaves para o search (pode usar o AND para combinar, tipo serotonin AND anxiety)

4. execute o search

5. na página dos resultados do search clique à direita no último "see more"

6. irá abrir uma página com suas buscas. Clique naquela que quer fazer regulamente e, na barra superior, clique em Save search

7. Volte para o My NCBI

8. sua nova search irá aparecer na tabela à direita. Clique no ícone da configuração

9. clique em Yes, please

10. escolha a frequência do search e quantos itens (sugiro um número bem grande)

11. Save

12. congratulations. You Did it! Enjoy